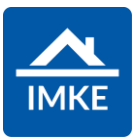

## Schulung IMKE Interessenten

Voigt Software und Beratung AG

Stand: 20.04.2022 - IMKE 4.4000

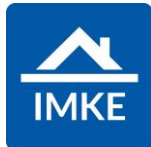

| Voraussetzung für diese Schulungsunterlage ist die Schulungsunterlage "Adressen".                                                                                                    |                                                                                                    |
|----------------------------------------------------------------------------------------------------|----------------------------------------------------------------------------------------------------|
| Interessenten werden ebenfalls wie Adressen angelegt, siehe<br>Schulungsunterlage "Adressen". Entweder wird ein einzelner                                                                                                    | Zugewiesene Kategorien                                                                               |
| oder ein Unternehmen angelegt. Der Unterschied zu anderen<br>Adressen ist bei Interessenten, dass man bei der Anlage die<br>Kategorie "Interessent" hinzufügt.                                                                                         | interessent Interessent                                                                              |
|                                                                                                    |                                                                                                    |
| Nach dem Speichern des Kontakts öffnet sich (sofern die<br>Kategorie Interessent hinterlegt ist) automatisch der<br>Interessenten-Bildschirm                                                                                                    | Interesse<br>Interesse Kommunikation                                                                 |
|                                                                                                    | BriefkopfTelefonFrau Julia Petermann+49 7062 9155 1Echterdinger str. 132+49 176 194567274360 llsfeld |
|                                                                                                    | Beziehungstyp     Wiede       Interessenten     12.06.       Status     Verkän       Aktiv     (+)   |
| War der Kontakt schon angelegt, dann öffnet sich <b>nicht</b><br>automatisch der Interessentenbildschirm, wenn man die<br>Kategorie "Interessent" nachträglich hinzufügt. In dem Fall muss<br>man bei dem Kontakt auf das "Beziehungs-Symbol" klicken. |                                                                                                    |

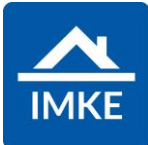

| IMKE fragt Sie, ob Sie eine neue Beziehung (als Interessent)<br>anlegen möchten, da bisher keine Beziehung besteht, klicken<br>Sie auf "Ja".                                                         | Beziehung anlegen?         Aktuell existiert keine Beziehung zu der ausgewählten Adresse.         Möchten Sie eine neue Beziehung anlegen?         ✓       Ja         X       Nein |
|----------------------------------------------------------------------------------------------------|----------------------------------------------------------------------------------------------------|
| Falls bereits eine Beziehung vorhanden ist, dann kommt die<br>Frage nach einer neuen Beziehung nicht. Möchten Sie trotzdem<br>eine neue Beziehung anlegen, dann klicken Sie auf das Plus-<br>Symbol. | <ul><li>Seziehungen</li><li>▼ ⊕</li></ul>                                                                                                    |
| Mit dem Stift kann man den Beziehungstyp auswählen:<br>"Interessent", dann bestätigen und Speichern.                                                                                                 | <ul> <li>Beziehungen</li> <li>Typ</li> <li>Interessenten</li> <li>Projekt</li> <li>Keine Elemente</li> </ul> Beteiligte Ahens, Herr Maximilian Hauptansprechpartner                |

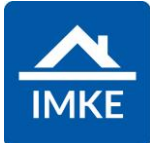

| Dann erscheint automatisch der Interessenten-Bildschirm. Im<br>Kopfbereich des Interessentenbildschirms wird der Name des<br>Interessenten und Telefonnummer und E-Mail-Adresse<br>angezeigt.                                                            | Interesse<br>Interesse Kommunikation<br>Briefkopf Telefon<br>Frau Julia Petermann +49 7062 9155 1<br>Echterdinger str. 132 +49 176 1945672<br>74360 Ilsfeld<br>Beziehungstyp Wiede<br>Interessenten 12.06.<br>Status Verkän |
|----------------------------------------------------------------------------------------------------|----------------------------------------------------------------------------------------------------|
| Möchte man den Interessenten verändern (Adresse, Tel, E-<br>Mail), dann kann man oben auf den Reiter "Kommunikation"<br>klicken.<br>Klickt man dort auf den Namen des Interessenten, dann gelangt<br>man zurück in die gewohnte Maske zum Bearbeiten von | Kommunikation                                                                                                    |
| Adressen.                                                                                                    | Interesse Kommunikation<br>Herr Maximilian Ahens<br>Sonnenstr. 12<br>Deutschland 74360 Ilsfeld<br>Festnetz Büro: Festnetz Büro:<br>Festnetz Büro alternativ: Festnetz Büro altern                                           |
| Möchte man den Interessenten kontaktieren, so befinden sich im<br>unteren Bildschirmrand Buttons für Word/PDF-Briefe, E-Mails<br>und Telefon.                                                                                                    | Image: BriefImage: BriefBriefE-MailTelefon                                                                                                    |

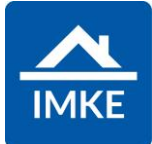

| Der Status ist im Standard "aktiv".<br>Wenn sich der Interessent für oder gegen Sie entscheidet, dann<br>können Sie den Status entsprechend verändern, indem Sie das<br>Plus Symbol am rechten Ende des Felds klicken und aus der<br>Liste der Möglichkeiten den passenden Status auswählen.                                                                       | Status<br>Aktiv  (+)                                                        |
|----------------------------------------------------------------------------------------------------|-----------------------------------------------------------------------------|
| Sofern die beiden Felder "Wiedervorlage" und "Verkäufer<br>(interner Mitarbeiter)" gefüllt sind, wird automatisch eine<br>Aufgabe für den hinterlegten Mitarbeiter erzeugt. Neben einem<br>einzelnen Mitarbeiter kann auch eine Gruppe an Mitarbeitern die<br>Aufgabe zugeordnet werden – dazu muss in dem Feld<br>"Benutzergruppe" eine Gruppe hinterlegt werden. | Wiedervorlage   21.04.2022   Verkäufer (interner Mitarbeiter)    IMKE Voigt |
| Der jeweilige Mitarbeiter sieht dann direkt auf seinem<br>Startbildschirm die Anzahl der Aufgaben, darunter auch dann<br>Interessenten in Form einer Aufgabe/Wiedervorlage.                                                                                                    | Aufgaben<br>27                                                              |
| Auf der rechten Seite des Interessenten-Bildschirms können<br>Notizen eingefügt werden – Notizen werden chronologisch<br>dargestellt, wobei die neueste Notiz immer ganz oben ist.<br>Mit dem Plus kann eine neue Notiz angelegt werden.                                                                                                    | Notizen 🗸                                                                   |
|                                                                                                    | Erstellt     Notiz       Keine Elemente                                     |

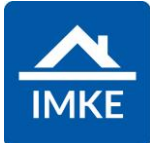

| Bei einer Notiz muss ein Notiztyp ausgewählt werden.                                                                        | Neue Notiz anlegen 🕢 🐼                                                                                                    |
|----------------------------------------------------------------------------------------------------|----------------------------------------------------------------------------------------------------|
| Das Datum und die Uhrzeit können angepasst werden.                                                                          | DETAIL VERKN.                                                                                                    |
| Die Priorität bewirkt die Darstellungsart der Notiz: eine Notiz mit hoher Priorität wird rot dargestellt.                   | Notiztyp<br>Q Suchen                                                                                                    |
| In dem großen Feld unten wird die Notiz hinterlegt und auch formatiert.                                                     | Datum 21.04.2022 09:59 Priorität Notiz                                                                                                    |
|                                                                                                    | $\begin{bmatrix} \mathbf{x} \\ \mathbf{x} \\ \mathbf{x} \\ \mathbf{z} \\ \mathbf{z} $ |
| Auf der linken Seite des Interessenten-Bildschirms können<br>Suchkriterien des Interessenten hinterlegt werden, hanw, ob er | Kaufpreis/Nettomiete von Kaufpreis/Nettomiete bis                                                                                                    |
| kaufen oder mieten möchte.                                                                                                  | Zimmer von Zimmer bis                                                                                                    |
|                                                                                                    | Nur EG gewünscht                                                                                                    |
|                                                                                                    | Wohnfläche von (m²)     Wohnfläche bis (m²)       EG unerwünscht                                                                                                    |
|                                                                                                    | Gewünschter Ort                                                                                                    |
|                                                                                                    | Postleitzahl Umkreis (km) Ort                                                                                                    |
|                                                                                                    |                                                                                                    |

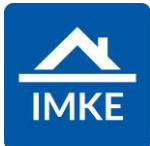

| Die Hinterlegung der gewünschten Nutzungsart ist eine "ODER"<br>Suche – in diesem Fall sucht der Interessent ein Penthaus oder<br>alternativ eine Wohnung. | Gewünschte Nutzungsart Nutzungsart                                                                                                    |
|----------------------------------------------------------------------------------------------------|----------------------------------------------------------------------------------------------------|
|                                                                                                    | Penthaus                                                                                                    |
|                                                                                                    | Wonnung                                                                                                    |
| Das Feld "Erstkontakt" wird automatisch bei Anlage des                                                                                                    | Erstkontakt                                                                                                    |
| Interessenten gefullt.                                                                                                    | 21.11.2019                                                                                                    |
| Das Feld "Letzter Kontakt" wird automatisch gefüllt bzw.<br>aktualisiert, sobald man unten auf die Buttons Tel/F-Mail/Brief                                | Letzter Kontakt                                                                                                    |
| klickt, weil IMKE dann davon ausgeht, dass Sie den<br>Interessenten kontaktieren.                                                                          | 05.03.2022                                                                                                    |
| Beide Datum-Felder können jederzeit händisch geändert werden.                                                                                              |                                                                                                    |
| Hier können Sie Aufgaben erstellen oder Aufgabenlisten starten, die dem ausgewählten Interessenten betreffen.                                              | + Aufgaben                                                                                                    |
| Nähere Informationen hierzu finden Sie in folgenden<br>Dokumentationen:                                                                                    | Status     Kurzbezeichnung       Keine Elemente     Image: Comparison of the state of the state of the s |
| - IMKE Aufgaben und Aufgabenlisten                                                                                                    | Aufgabenliste starten                                                                                                    |
|                                                                                                    | Aufgabe anlegen                                                                                                    |

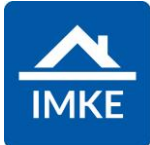

| Auf der rechten Seite unterhalb der Notizen kann der Interessent direkt mit konkreten Projekten bzw. Einheiten verknüpft werden.                                                                                                    | + Interesse an folgenden Projekten                                                                                                    |
|----------------------------------------------------------------------------------------------------|----------------------------------------------------------------------------------------------------|
| für die er sich interessiert.                                                                                                    | Projekte Exposeversand                                                                                                    |
| Durch das Plus-Symbol können hier Verknüpfungen zu<br>Projekten/Einheiten hergestellt werden.<br>Zudem besteht auch die Möglichkeit, auf den Button<br>"Importieren über Suchkriterien" zu klicken. Dann werden direkt<br>Einheiten vorgeschlagen, welche auf die im linken Bereich<br>hinterlegten Suchkriterien passen und aktuell im Bestand "zu<br>verkaufen" sind. | 1003         Geschosswohnungsbau München         Sontheimer Str. 19       81541         München         Interesse an folgenden Nutzungseinheiten         Importieren über Suchkriterien         Nutzungseinheit       Exposeversand         Projekt         1 (Wohnung)         999 DS Ilsfeld |
| Pro Einheit/Projekt kann mit Hilfe des Stifts hinterlegt werden,<br>wann der Exposé Versand oder ein Besichtigungstermin<br>stattfand und ob der Interessent abgesagt hat inkl.<br>Absagegrund.                                                                                                    | Interessenten Nutzungseinheiten                                                                                                    |

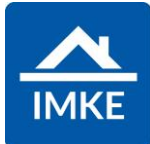

## IMKE biete 2 Module:

-Adressen (Menü Allgemein)

-Interessenten (Menü Verkaufsabwicklung)

Der Unterschied ist der Folgende:

- In den Adressen findet man alle Unternehmen und Personen, sowohl die Interessenten, aber auch Nachunternehmer, Kunden etc.
- In den Adressen gibt es Suchfilter f
  ür den Namen, Adresse, Tel, E-Mail etc. Im Interessentenbildschirm gibt es Suchfelder f
  ür Verk
  äufer, Projekt, Einheit, Wohnfl
  äche, Zimmer, Erstkontakt etc.
- Bei Interessenten sieht man im Standard nur "aktive" Interessenten – allerdings kann man auch "erledigte" Interessenten einblenden (je nach Status). Bei Adressen sieht man alle.
- 4. Zu einer Adresse kann es mehrere Interessenten-Datensätze geben (indem man mehrere Beziehungen zu einer Adresse anlegt). Dies kann sinnvoll sein, wenn der Interessent sich Jahre später nochmals mit einem anderen Wunsch meldet. Bei "Interessenten" sieht man in dem Fall mehrere Datensätze, z.B. 2 Datensätze zu den gleichen Adressen. Unter "Adressen" sieht man nach wie vor nur die eine Adresse, kann dort allerdings auf das Beziehungs-Symbol klicken, um alle Beziehungen/Vorgänge zu sehen.

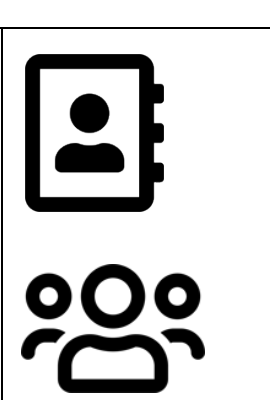